# Embest S3CEB2410 Linux 开发手册

深圳市英蓓特信息技术有限公司©2005

版权所有,保留一切权利。

非经本公司书面许可,任何单位和个人不得擅自摘抄、复制本书的部分或全部,并不得 以任何形式传播。

Embest<sup>®</sup>为深圳市英蓓特信息技术有限公司的商标,不得仿冒。

Copywrite©2005 by Shenzhen Embest Info&Tech Co.,LTD.

All rights reserved.

No part of this document may be reproducted or transmitted in any form or by any means without prior written consent of Embest Info&Tech Co.,LTD.

Embest<sup>®</sup> is registered trademarks of Embest Info&Tech Co., *LTD.* 

## 目录

|     | 目录                 | 2 |
|-----|--------------------|---|
|     | 一 建立Linux开发环境      | 3 |
|     | 1.1 cygwin开发环境     | 3 |
|     | 1.2 Embest IDE开发环境 | 6 |
|     | 二 代码包的安装           | 6 |
|     | 2.1 文件准备           | 6 |
|     | 2.2 编译工具           | 6 |
|     | 2.2.1 交叉编译工具安装     | 6 |
|     | 2.2.2 环境变量及编译开关设置  | 7 |
|     | 2.3 安装源代码文件        | 9 |
|     | 2.3.1 vivi源代码安装    | 9 |
|     | 2.3.2 Linux源代码安装   | 9 |
|     | 2.3.3 文件系统安装       | 9 |
|     | 2.3.4 带QT的文件系统安装1  | 0 |
|     | 三 代码的编译1           | 0 |
|     | 3.1 vivi编译1        | 0 |
|     | 3.2 kernel的编译1     | 3 |
|     | 3.3 root文件系统编译1    | 4 |
|     | 3.4 QTOPIA编译1      | 4 |
|     | 四 映象文件烧写1          | 5 |
|     | 4.4 烧写Nor Flash1   | 8 |
|     | 4.4.1. vivi的烧写1    | 8 |
|     | 4.4.2. 烧写kernel1   | 8 |
|     | 4.4.3. 烧写文件系统1     | 8 |
|     | 4.5 烧写Nand Flash1  | 8 |
|     | 4.5.1. vivi的烧写1    | 8 |
|     | 4.5.2. 烧写kernel1   | 9 |
|     | 4.5.3. 烧写文件系统2     | 0 |
| 附录: |                    | 1 |

文档约定:

1、\$> 一 表示主机上命令行运行提示符;

#> 一 表示目标机上命令行运行提示符

2、所有类似\$SOURCEDIR、\$WORKDIR、\$INSTALLDIR 等写法,除特别说明外均是指由 set\_env\_linux.sh 设置的目录;

## 一 建立 Linux 开发环境

#### 1.1 cygwin 开发环境

Cygwin可以从其网站<u>http://www.cygwin.com</u>上下载并安装最新版本,也可以直接 使用本书附带光盘提供的Cygwin,位于Cygwin 1.5.1 目录,版本为 1.5.10-3, 1.5.10 版本的发布日期为 2004 年 5 月。

1.1.1 运行 Cygwin 安装程序 setup.exe, 然后选择 "Install from Local Directory",选择"下一步",如图 1-1 所示。

| ose Installation Type                                                       | _ 🗆                                                                                                    |
|-----------------------------------------------------------------------------|----------------------------------------------------------------------------------------------------|
| d Source<br>install or download from the internet, or install from files in | E                                                                                                    |
|                                                                             |                                                                                                    |
| Install from Internet                                                       |                                                                                                    |
| C Download from Internet                                                    |                                                                                                    |
| Install from Local Directory                                                |                                                                                                    |
|                                                                             |                                                                                                    |
|                                                                             |                                                                                                    |
|                                                                             |                                                                                                    |
|                                                                             |                                                                                                    |
|                                                                             |                                                                                                    |
|                                                                             |                                                                                                    |
|                                                                             |                                                                                                    |
| < 上一步 (B) 下一步 (B) >                                                         | 取消                                                                                                    |
|                                                                             | ose Installation Type<br>of Source<br>o install or download from the internet, or install from files in<br>① Install from Internet<br>② Install from Internet<br>③ Install from Local Directory<br>( 上一步 (B) 下一步 (B) > |

图 1-1 Cygwin 安装

1.1.2 选择 Cygwin 的安装目录,注意 Cygwin 的安装目录必须位于硬盘 NTFS 分区 (且尽量不要使用系统 C 分区),否则会影响文件属性和权限操作,可能导致错误 的结果。选择 Unix 文本文件类型进行安装,直接选择"下一步"后,则会把 Uni x 格式的 cygwin 系统安装到 NTFS 格式的 D 分区中,且安装目录为 D:\cygwin, 如图 1-2 所示。

| E Cygwin Setup - Choose Installation Direc                                                               | ctory X                       |
|----------------------------------------------------------------------------------------------------|-------------------------------|
| Select Root Install Directory<br>Select the directory where you want to inst<br>installation parameters. | all Cygwin. Also choose a few |
| Root Directory                                                                                           | Biowse                        |
| − Install For                                                                                            | ⊂ Default Text File Type      |
|                                                                                                    | < 上一步 (B) 下一步 (B) > 取消        |

图 1-2 选择安装目录

| Cygwin Setup – Select Local Package Directory                                                                                                    |    |
|----------------------------------------------------------------------------------------------------|----|
| Select Local Package Directory<br>Select a directory where you want Setup to store the installation files it<br>downloads. The directory will be created if it does not already exist. | E  |
|                                                                                                    |    |
| Local Package Directory                                                                                                    |    |
| E:\Cygwin Browse                                                                                                    |    |
|                                                                                                    |    |
|                                                                                                    |    |
|                                                                                                    |    |
| < 上一步 (B) 下一步 (B) >                                                                                                    | 取消 |

图 1-3 安装软件包存放目录

- 1.1.3 选择 Cygwin 安装包所在的目录,可以是光盘也可以是本地硬盘分区。如 E:/C ygwin。选择"下一步"继续安装,如图 1-3 所示。
- 1.1.4 选择软件安装项目。用鼠标单击在安装项目左边 "• Default"字样的位置,可以调整该软件项目的安装设置,可能出现的状态有四种:
- ✤ Default --- 该项目根据默认状态处理,可能被安装,也可能不安装
- ✤ Install --- 安装该项目
- 🔮 Reinstall --- 重新安装该项目

- 🔮 Uninstall --- 移除该项目
- 1.1.5 对于 cygwin 的软件项目,如果完全安装可能需要 1GB 以上空间,对于不想安装的项目可以选择状态为 Default。通常只选择 Linux 开发必要的选项即可,特别地需要全部安装以下项目:

| Admin   | <br>包括启动服务 cygrunsrv 等工具,NFS 启动必备 |
|---------|-----------------------------------|
| Archive | <br>压缩解压工具集                       |
| Base    | <br>基本的 Linux 工具集                 |
| Devel   | <br>开发工具集,包括 gcc、make 等开发工具       |
| Libs    | <br>函数库                           |
| Net     | <br>网络工具集                         |
| Shells  | <br>常用 Shell 工具集                  |
| Utils   | <br>包括 bzip2 等实用工具集               |

| Cygwin Setup - Select Packages             |               |                  |                |                |           |          |   |
|--------------------------------------------|---------------|------------------|----------------|----------------|-----------|----------|---|
| Select Packages<br>Select packages to inst | all           |                  |                |                |           | E        | : |
|                                            | С <u>К</u> ее | p O <u>P</u> rev | ⊙ <u>C</u> urr | О Е <u>х</u> р | ⊻iew      | Category |   |
| Category                                   | Cur           | New              |                | В.,            | . S       | Package  |   |
| + All 😯 Install                            |               |                  |                |                |           |          |   |
| + Admin 🚱 Install                          |               |                  |                |                |           |          |   |
| + Archive 🚯 Install                        |               |                  |                |                |           |          |   |
| + Base 🚯 Install                           |               |                  |                |                |           |          |   |
| + Database 🚯 Install                       | 1             |                  |                |                |           |          |   |
| + Devel 🚱 Install                          |               |                  |                |                |           |          |   |
| + Doc 🚯 Install                            |               |                  |                |                |           |          |   |
| + Editors 🚱 Install                        |               |                  |                |                |           |          |   |
| + Games 🚯 Install                          |               |                  |                |                |           |          |   |
| + Graphics 🚯 Install                       | 1             |                  |                |                |           |          |   |
|                                            |               |                  |                |                |           |          |   |
|                                            |               | <                | 上一步匯           | ) (下一步(        | <u>(N</u> | 取消       |   |

图 1-4 Cygwin 软件包的选择

注意:由于 cygwin 是 Windows 环境下虚拟的 Linux 开发环境,一般在 ALL 处设置 为 Install 状态,即全部安装。所以要建立一个完整的 Linux 开发调试环境,加上存放编译 工具和例程的空间,至少需要一个容量在 2GB 以上的分区。

软件包安装完成后,根据提示信息进行余下的操作,此后可以在 PC 机上运行 Cygwi n 了。

#### 1.2 Embest IDE 开发环境

在 linux 开发中为了烧写和调试的方便,一般需要一些相关软件和开发工具的辅助,在 这里我们将用到 Embest IDE for ARM 软件、Embest online Flash Programmer f or ARM、Embest JTAG 仿真器(标准型/增加型/通常型),以及进行调试时所需要的平 台初始化文件(命令脚本文件)和烧写时平台配置文件(\*.cfg)。这些文件在随开发板提 供的光盘里一并提供了,客户可以在开发板光盘上找到,安装和使用请参考开发软件的帮助。

## 二 代码包的安装

#### 2.1 文件准备

开发环境安装完毕后,请在/tmp 目录建立一个文件夹,名为 S3CEB2410,拷贝开发 板光盘中以下目录到相应位置:

| 光盘\06-Linux Source\vivi       | > /tmp/ S3CEB2410/vivi   |
|-------------------------------|--------------------------|
| 光盘\06-Linux Source\kernel     | > /tmp/ S3CEB2410/kernel |
| 光盘 <b>\06-Linux Source\qt</b> | > /tmp/ S3CEB2410/qt     |
| 光盘\06-Linux Source\root       | > /tmp/ S3CEB2410/root   |

2.2 编译工具

#### 2.2.1 交叉编译工具安装

在 cygwin 开发环境下,我们要求把交叉编译工具链安装到: \$CROSSDIR 目录下。 请按以下操作完成安装:

a、把开发板光盘中提供的工具代码包 cross-armtools-linux.tar.bz2 拷贝到/tmp/ 目录下;

b、运行 cygwin,执行以下命令完成 cygwin 环境下的 Linux 交叉编译工具安装:

```
$> cd /tmp/
$> tar -P -xvjf cross-armtools-linux.tar.bz2
$> ls
... armtools-linux ... ← 即为正确, ...为/tmp/目录下其他内容
$> source armtools-linux/cross-install.sh
$> ls /usr
... arm-linux ... ← 即为正确, ...为/usr/目录下其他内容
```

正确解压后,可以看到/usr 目录下多了一个 **arm-linux** 目录,这是我们需要的交叉 编译工具安装目录。接下来可以执行 2.2.2 中的 set\_env\_linux.sh 文件来设置开发环境 了。

#### 2.2.2 环境变量及编译开关设置

搭建一个 Linux 开发、编译和应用程序测试的环境,需要设置的开关较多,为了方便 操作,我们提供了一个命令配置文件 set\_env\_linux.sh,正确安装 cygwin 后,请直接拷 贝光盘/06-Linux Source/\*.sh 到/tmp/s3ceb2410 目录下,只要在运行 cygwin 后首 先执行一次该配置文件即可。运行命令是:

```
$> source /tmp/s3ceb2410/set_env_linux.sh ← Linux 编译环境变量设置
```

set\_env\_linux.sh 代码文件内容如下:

```
#!/bin/sh
# set_env_linux.sh
                       /* cross compiler install directory */
#
export CROSSDIR="/usr"
                       /* store the origin files and examples */
#
export SOURCEDIR="/tmp/s3ceb2410"
                       /* store the vivi,linux,fs,gui and examples(debug) */
#
export WORKDIR="/usr/local/src/s3ceb2410"
                       /* store the execute files and NFS mount directory */
#
export INSTALLDIR="/home/app"
if [ -d $SOURCEDIR ]; then
echo $SOURCEDIR
else
echo "Creating directory: "$SOURCEDIR
mkdir -p $SOURCEDIR
fi
if [ -d $WORKDIR ]; then
echo $WORKDIR
else
echo "Creating directory: "$WORKDIR
mkdir -p $WORKDIR
fi
if [ -d $INSTALLDIR ]; then
echo $INSTALLDIR
else
echo "Creating directory: "$INSTALLDIR
mkdir -p $INSTALLDIR
fi
export LIBDIR="-L$CROSSDIR/arm-linux/lib/ \
           -L$CROSSDIR/lib/gcc-lib/arm-linux/2.95.3"
```

```
CROSS="arm-linux-"

export CC=$CROSS"gcc"

export AS=$CROSS"as"

export LD=$CROSS"Id"

export CFLAGS="-O2 -fomit-frame-pointer"

export CPPFLAGS="-1$WORKDIR/kernel/include \

-1$CROSSDIR/arm-linux/include \

-1$CROSSDIR/lib/gcc-lib/arm-linux/2.95.3/include"

export LDFLAGS=$LIBDIR

export GCCMISC="$CROSSDIR/lib/gcc-lib/arm-linux/2.95.3/"
```

export PATH="\$CROSSDIR/bin: \$CROSSDIR/arm-linux/bin: \$GCCMISC: \$PATH" echo \$PATH

如果第一次在 S3CEB2410 实验系统上进行 Linux 开发,执行该文件后可以看到输出 结果如下:

\$> source /tmp/s3ceb2410/set\_env\_linux.sh Creating directory: /tmp/s3ceb2410 Creating directory: /usr/local/src/s3ceb2410 Creating directory: /home/app /usr/bin: /usr/lib/gcc-lib/arm-Linux/2.95.3/...... ← 不同 PC 后面内容可能不一样

如果执行后的输出变为打印目录名称,不执行"Creating directory:",表示 Linux 开发调试相关目录已经存在了:

```
$> source /tmp/s3ceb2410/set_env_linux.sh
/tmp/s3ceb2410
/usr/local/src/s3ceb2410
/home/app
/usr/bin:/usr/arm-linux/bin:/usr/lib/... ←不同 PC 后面内容可能不一样
```

ж 注意:

1. 这是一个环境变量设置文件,通常刚打开 cygwin 时都需要执行一遍,以正确设置 代码编译所需的环境变量;

II. 如果交叉编译工具安装位置或者是源代码包安装位置与我们设置的不一致,只需要 修改 set\_env\_linux.sh 文件中加粗部分设置即可;

III. 在 cygwin 环境下进行任何代码编译之前都需要执行该文件一次;

*IV. 可以在 cygwin/etc/profile 文件的"export PATH"行前插入本文件的内容,则每次打开 cygwin 时都自动运行了。* 

## 2.3 安装源代码文件

#### 2.3.1 vivi 源代码安装

1、拷贝开发板光盘 06-Linux Source 文件夹下的 vivi 文件夹到\$SOURCEDIR/目录下;

2、运行 cygwin,执行以下命令完成 cygwin 环境下的 vivi 源代码的安装:

```
$> source /tmp/s3ceb2410/set_env_linux.sh ← Linux 编译环境变量设置
$> cd $WORKDIR
$> tar -xvjf /tmp/s3ceb2410/vivi/vivi-20030929.s3ceb2410.tar.bz2
$> ls
```

… vivi … ← …为\$WORKDIR 目录下其他内容

正确解压后,可以看到多了一个 vivi 目录,即 vivi 源代码的安装目录,后面的 vivi 配置及编译都得进入 vivi 目录进行。

\$> cd vivi

#### 2.3.2 Linux 源代码安装

a、拷贝开发板光盘 06-Linux Source 文件夹下的\kernel 文件夹到\$SOURCEDIR/ 目录下;

b、运行 cygwin,执行以下命令完成 cygwin 环境下的 Linux 源代码的安装:

```
$> source /tmp/s3ceb2410/set_env_linux.sh ← Linux 编译环境变量设置
$> cd $WORKDIR
$> tar -xvjf /tmp/ s3ceb2410/kernel/kernel.s3ceb2410.tar.gz
$> ls
```

… kernel … ← …为\$WORKDIR 目录下其他内容

正确解压后,可以看到多了一个 kernel 目录,即 kernel 源代码的安装目录,后面的 L inux 配置及编译都得进入 kernel 目录进行。

\$> cd kernel

#### 2.3.3 文件系统安装

a、拷贝开发板光盘 06-Linux Source 文件夹下的 root 文件夹到\$SOURCEDIR/目录下;

b、运行 cygwin,执行以下命令完成 cramfs 文件系统源代码的安装:

```
$> source /tmp/s3ceb2410/set_env_linux.sh ← Linux 编译环境变量设置
$> cd $WORKDIR
$> tar -xvjf /tmp/s3ceb2410/root/root.cramfs.tar.bz2
$> ls
... root ... ← ...为$WORKDIR 目录下其他内容
```

正确解压后,可以看到多了一个 root 目录,即 cramfs 文件系统目录及文件的安装目录,后面的提到的除说明是带 OT 的文件系统外,都使用这个目录作为文件系统。

2.3.4 带 QT 的文件系统安装

a、拷贝开发板光盘 06-Linux Source 文件夹下的 root 文件到\$SOURCEDIR/目录下;

b、运行 cygwin,执行以下命令完成带 QT 的 cramfs 文件系统源代码的安装:

```
$> source /tmp/s3ceb2410/set_env_linux.sh ← Linux 编译环境变量设置
$> cd $WORKDIR
$> tar -xvjf /tmp/s3ceb2410/root/root-qtopia-china.cramfs.tar.bz2
$> ls
... root-qtopia-china ... ← ...为$WORKDIR 目录下其他内容
```

正确解压后,可以看到多了一个 root-qtopia-china 目录,即带 QTOPIA 图形用户界面 cramfs 文件系统目录及文件的安装目录,实验指导书中提到的带 QT 的文件系统中的实验都使用这个目录作为文件系统。

## 三 代码的编译

#### 3.1 vivi 编译

具体的编译步骤:

- a. 首先需要按照 2.3.1 节正确安装源代码包;
- b. 然后执行以下命令进行编译;

\$> source /tmp/s3ceb2410/set\_env\_linux.sh ← Linux 编译环境变量设置

- \$> cd \$WORKDIR/vivi
- \$> make clean
- \$> make menuconfig
- c. 在弹出的 menuconfig 的配置窗口中通过键盘选择 "Load an Alternate Confi guraton File" 如图 3.1

| 💽 /usr/local/src/s3ceb2410/vivi                                                                                                    |                                     |
|----------------------------------------------------------------------------------------------------|-------------------------------------|
| VIVI v0.1.4 Configuration                                                                                                    | MIZI Research, Inc. 🔺               |
| 明的那明明明明明明明明明明明明明明明明明明明明明明明明明明明明明明明明明明明明                                                                                                    |                                     |
| 【                                                                                                    |                                     |
| Arrow keys navigate the menu. <enter> selects submenus</enter>                                                                                                    | ->. Highlighted                     |
| letters are hotkeys. Pressing $\langle Y \rangle$ includes, $\langle N \rangle$ excludes.                                                                                                    | Press <esc><esc></esc></esc>        |
| to exit, for Help.                                                                                                    |                                     |
|                                                                                                    | 啊哪哪哪哪哪哪啊?                           |
| ystem Type>                                                                                                    | P)                                  |
| Provide the set of the set of | ?                                   |
| ? Private Data>                                                                                                    | ?                                   |
| P? Cerial Port>                                                                                                    | ?                                   |
| ? M mory Technology Devices (MTD)>                                                                                                    | ?                                   |
| dd Built-in Commands>                                                                                                    | ?                                   |
| ystem hacking>                                                                                                    | ?                                   |
| ebugging messages>                                                                                                    | í.                                  |
|                                                                                                    | f                                   |
| 1 And an Alternate Configuration File                                                                                                    | :<br>2                              |
| add istnaton Reinux (usw/local/snc/s3cab2410/ujuj                                                                                                    | Ρh                                  |
| s le menuconfig                                                                                                    | Ш́т.                                |
| mal) -C sewints/lydialog all                                                                                                    | ш́ь                                 |
|                                                                                                    | हत्महत्महत्महत्महत्महत्महत्महत्महत् |
|                                                                                                    | IAKOAKOAKOAKOAKOAKOAKOAKOAK         |
| /b? <select> &lt; Exit &gt; &lt; Help &gt;</select>                                                                                                    |                                     |
| Us 计明明明明明明明明明明明明明明明明明明明明明明明明明明明明明明明明明明明明                                                                                                    | 那哪哪哪哪哪哪哪呀                           |
| Preparing scripts: functions, parsingdone.                                                                                                    |                                     |
|                                                                                                    | ▼                                   |
|                                                                                                    | ► //                                |

图 3.1

d. 输入 "arch/def-configs/smdk2410" 如图 3.2, 完成后回车, 然后退出

| 🔽 /usr/local/src/s3ceb2410/vivi                                                                                                    |                          |
|----------------------------------------------------------------------------------------------------|--------------------------|
| UIUI vØ.1.4 Configuration<br>ОЯКОЯКОЯКОЯКОЯКОЯКОЯКОЯКОЯКОЯКОЯКОЯКОЯКО                                                                                                    | MIZI Research, Inc. 🔺    |
| איז איז איז איז איז איז איז איז איז איז                                                                                                    |                          |
|                                                                                                    |                          |
|                                                                                                    |                          |
| ? Enter the name of the configuration                                                                                                    | n file you wish          |
| name shown to restore the restore the rest | f configuration you last |
| 明明明明明明明明明明明??                                                                                                    | ?                        |
| accenter and a constraint constraint const                                                                                                    | 明明 <b>??</b>             |
| ייאראליקאיראיניאינאינאינאינאינאינאינאינאינאינאינאינ                                                                                                    | K Ok > K Help            |
| K The second second     | 900990                   |
| arch/def-configs/smdk2410                                                                                                    |                          |
|                                                                                                    |                          |
|                                                                                                    |                          |
|                                                                                                    |                          |
| Administrator@qinyx /usr/local/src/s3ceb2410/vivi                                                                                                    |                          |
| \$ make menuconfig                                                                                                    |                          |
| make -6 scripts/ixdialog all<br>make[1]: Entering directory '/usr/local/src/s3ceb2410/uju                                                                                                    | i/scwints/lydialog/      |
| make[1]: Leaving directory '/usr/local/src/s3ceb2410/vivi                                                                                                    | /scripts/lxdialog'       |
| /bin/sh scripts/Menuconfig arch/config.in                                                                                                    |                          |
| Using defaults found in arch/defconfig                                                                                                    |                          |
| Preparing scripts: functions, parsingdone.                                                                                                    |                          |
| 4                                                                                                    |                          |

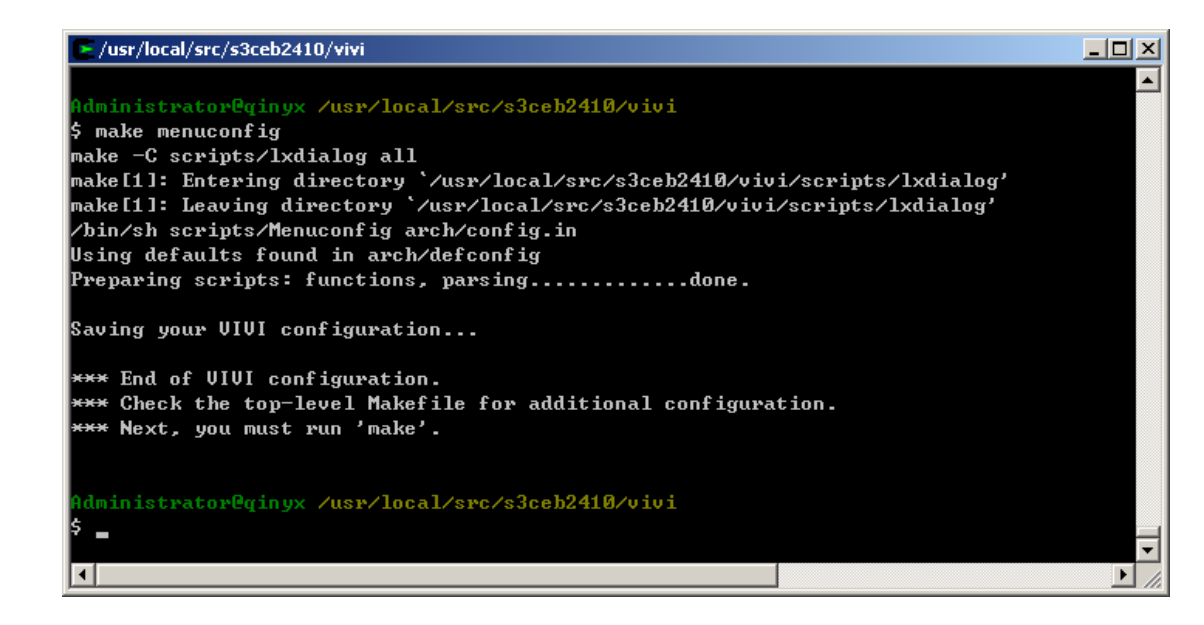

图 3.3

e. 然后输入下面命对 VIVI 编译, 如图 3.4

#### \$> make

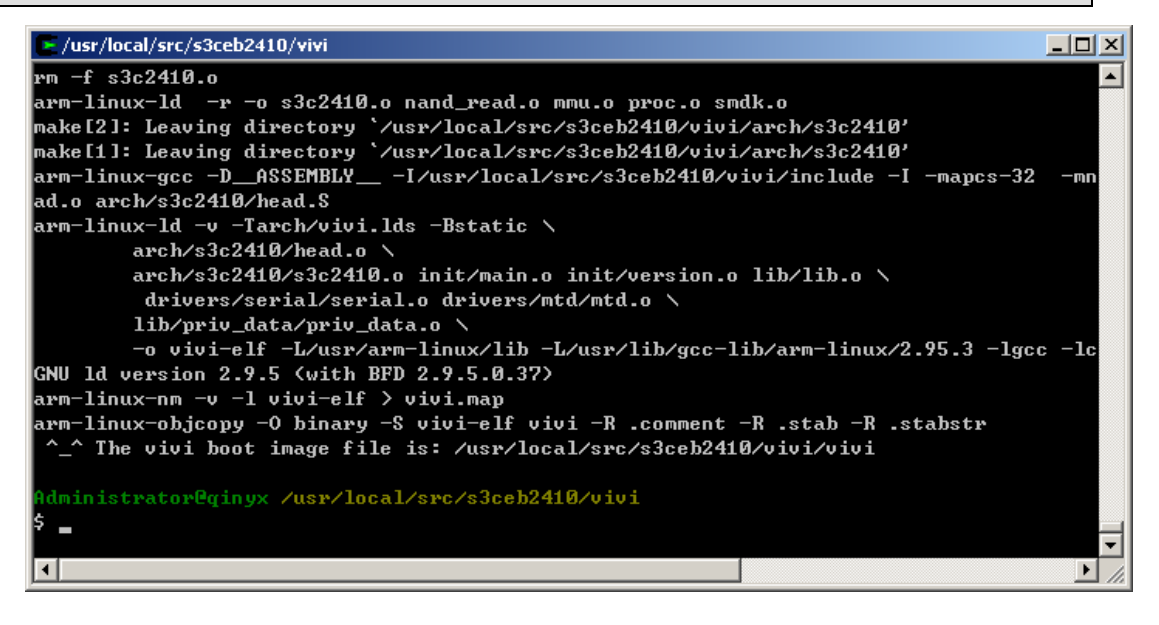

图 3.4

编译成功会在/usr/local/src/s3ceb2410/vivi的目录下生成 vivi的映象文件"vivi".

Ж 注意:

配置文件所在的路径是s3ceb2410\vivi\arch\def-configs中使用不同的配置文件将 生成可以烧写到不同 FLASH 可以运行的映像文件,具体如下:

s3ceb2410-intel: 烧写到 intel E28F128

smdk2410: 烧写到 nandflash

smdk2410-amd: 烧写到 AM29LV160DB

#### 3.2 kernel 的编译

#### 编译 kernel 的具体步骤:

a. 首先需要按照 2.3.2 节正确安装源代码包

**b**. 安装配置好 Cygwin 下的 arm-linux-gcc 工具链之后,在 Cygwin 中依次执行以下命令完成 Linux 的编译过程(原则上第一次配置及编译 kernel,以下命令都需要执行):

| \$> source /tmp/s3ceb2410. | /set_env_linux.sh 	← Linux 编译环境变量设置 |
|----------------------------|-------------------------------------|
| \$> cd \$WORKDIR/kernel    |                                     |
| \$> make mrproper          |                                     |
| \$> make xconfig           |                                     |
| linux 提供三个不同的命令配置          | Linux,效果完全一样。                       |
| make config                | 控制台命令行方式配置命令                        |
| make menuconfig 文本         | <b>本菜单方式配置命令</b>                    |

make xconfig X窗口图形界面方式配置命令 ←比较直观,常用

执行 make xconfig 命令后弹出配置窗口,如图:

| 74 Linux Kernel Configuration       |                                             |                                      |
|-------------------------------------|---------------------------------------------|--------------------------------------|
| Code maturity level options         | Amateur Radio support                       | Console drivers                      |
| Loadable module support             | IrDA (infrared) support                     | Sound                                |
| System Type                         | ATA/IDE/MFM/RLL support                     | Multimedia Capabilities Port drivers |
| General setup                       | SCSI support                                | USB support                          |
| Parallel port support               | Synchronous Serial Interface                | Bluetooth support                    |
| Memory Technology Devices (MTD)     | IEEE 1394 (FireWire) support (EXPERIMENTAL) | Kernel hacking                       |
| Plug and Play configuration         | 120 device support                          |                                      |
| Block devices                       | ISDN subsystem                              |                                      |
| Multi-device support (RAID and LVM) | Input core support                          | <u>S</u> ave and Exit                |
| Acorn-specific block devices        | Character devices                           | Quit Without Saving                  |
| Networking options                  | Multimedia devices                          | Load Configuration from File         |
| Network device support              | File systems                                | Store Configuration to File          |

图 3.5 内核定制界面

用户可以手动定制上图所示的各项(各选项的含义见 附录),也可以直接加载配置文件,在 S3CEB2410 可以选择以下配置文件:

S3CEB2410-nand:编译内核映象在 Nand Flash (K9S5608, 32MB)中运行 *X 注意:* 

如果使用配置文件 S3CEB2410-amd 编译的内核映象,也可以正确烧写到 SMC 卡中运行

点击 Load Configuration from File 一项,即可通过下输入框来选择配置文件:

| 💏 Load Configuration from file                      |  |
|-----------------------------------------------------|--|
| 8                                                   |  |
| Enter filename: arch/arm/def-configs/s3ceb2410-nand |  |
| OK Cancel                                           |  |

图 3.6 内核配置文件选择

输入./arch/arm/def-configs/S3CEB2410-nand,点击 OK 返回后,选择 Save a nd Exit 项保存退出,完成内核及用户程序配置。

```
$> make dep$> make clean$> make zImage
```

命令含义如下:

Make mrprope: 命令清楚所有的旧的配置和旧的编译目标文件等。

Make xconfig: 命令在图形界面下对内核进行配置。

Make dep: 命令搜索 Linux 编译输出与源代码之间的依赖关系,并生成依赖文件。 Make clean: 清除以前构造内核时生成的所有目标文件、模块文件和临时文件。

Make zImage:编译 Linux 内核,生成压缩的内核映像文件。

最终在 kernel/arch/arm/boot/目录下生成文件 "zImage" —Linux 内核 2.4.18 的压缩方式可执行映像文件。

#### 3.3 root 文件系统编译

1、首先按照 2.3.3 安装 root 文件系统到\$WORKDIR/目录下;

2、运行 cygwin,执行以下命令产生 cramfs 文件系统映象:

```
$> source /tmp/s3ceb2410/set_env_linux.sh ← Linux 编译环境变量设置
```

```
$> cd $SOURCEDIR/root
```

\$> ./mkcramfs \$WORKDIR/root root.cramfs.new ← 可以随便命令新的文件系统映

象

编译生成文件系统映象文件 root.cramfs,再固化到开发系统 FLASH 上。

## 3.4 QTOPIA 编译

1、首先按照 2.3.3 安装 root-qtopia-china 文件系统到\$WORKDIR/目录下;

2、运行 cygwin,执行以下命令产生 cramfs 文件系统映象:

\$> source /tmp/edukit-2410/set\_env\_linux.sh ← Linux 编译环境变量设置

#### \$> cd \$SOURCEDIR/root

# \$> ./mkcramfs \$WORKDIR/root-qtopia-china root-qtopia-china.cramfs.new ← 可以随便命令新的文件系统映象

编译生成文件系统映象文件 root-qtopia-china.cramfs,再固化到开发系统 SMC 卡上。

### 四 映象文件烧写

这一节提到的配置及映象文件均位于开发板光盘 Linux Flash Firmware 文件夹中。 烧写前,需要首先设置一下开发板的硬件跳线,使用不同的硬件资源及启动方式选择: S3CEB2410 系统启动可由开发板上 SW306(OM0)跳线设置决定:

\*) SW306(OMO):断开 OPEN --从 Nor Flash 启动,运行测试程序及 Linux 系统

\*) SW306(OMO): 短接 CLOSE --从 Nand Flash 启动,只能运行 Linux 系统

Ж 注意:

在选择 nor flash 启动后,可以通过 SW201 跳线选择从那一片 nor flash 启动,那 一片接到 CSO 就从那一片启动

#### 4.1 串口的设置

由于烧写过程中需要通过串口输入操作选项,并且利用串口作为信息输出平台,所以烧写(其实调试时也需要)前首先需要运行一个能够进行串口收发的软件,可以选择像串口精灵、DNW 软件及 Windows 超级终端等,这里我们以 Windwos 平台的超级终端为例(大部分版本的 Windows 安装程序都默认安装该组件。如果没有安装,请从 Windows 控制面板添加删除 Windows 组件来安装即可)。点击 Windows 程序菜单中的附件,选择通讯中的超级终端启动超级终端软件并设置超级终端为 115200 波特率,8 位数据位,无校验,1 位停止位,无数据流控制。如图:

| COM | 11 届性      |        |       | ? ×     |
|-----|------------|--------|-------|---------|
| 端   | 口设置        |        |       | 1       |
|     | 毎秒位数 (B):  | 115200 |       | -       |
|     | 数据位 (1):   | 8      |       | -       |
|     | 奇偶校验 (P):  | 无      |       | •       |
|     | 停止位 (S):   | 1      |       | •       |
|     | 数据流控制 (E): | 无      |       | -       |
|     |            |        | 还原为默认 | (值 (23) |
|     |            | 确定     | 取消    | 应用(4)   |

本书后面章节使用到串口收发均使用该软件及该设置

#### 图 4.1 超级终端设置界面

#### 4.2 程序烧写软件

可以使用 Embest online Flash Programmer for ARM(以下称 Flash Program mer)烧写启动文件、内核映像和文件系统到 Nor Flash 中。Flash Programmer 的使用顺序是:

点击 Settings 菜单中的 Configure...来配置用于烧写的 Embest JTAG 仿真器参数;

点击 File 菜单中 Open 打开配置文件,这里使用开发板光盘中 Linux Flash Firmwa re 文件夹下 S3CEB2410&am29lv160db.cfg;

选择 Program 和 Flash 页修改要烧写的文件及对应的 Flash 地址(只修改起讫扇区);

| Configuration                                                    |                                                 | ×                                            |
|------------------------------------------------------------------|-------------------------------------------------|----------------------------------------------|
| Remote Device: Poy<br>Poy<br>Embest PowerICE Poy<br>Ver: 1146949 | werIceArm9<br>werIceArm7<br>werIceArm9<br>etICE | <ul><li>&lt;</li><li>&lt;</li><li></li></ul> |
| Debug Speed:                                                     | Full Speed                                      | •                                            |
| Communication Type:                                              | PARALLEL                                        | •                                            |
| Parallel Port:                                                   | LPT1                                            | •                                            |
| [                                                                | OK Cancel                                       |                                              |

| 1 | 1 | `` |
|---|---|----|
| ( |   | )  |
|   |   | /  |

| 🍫 Embest Online Flash Programme                                                                                                    | er                                             |                       |
|----------------------------------------------------------------------------------------------------|------------------------------------------------|-----------------------|
| <u>F</u> ile <u>S</u> etting <u>T</u> ools <u>H</u> elp                                                                                                    |                                                |                       |
| Program CPU   Flash                                                                                                    |                                                |                       |
| G:\LINUX FOR EDUKIT-II\LINUX FLA                                                                                                    | SH FIRMWARE\EDUKIT2410 <u>A</u> M29LV160DB.CFG | 😲 <u>B</u> lank Check |
| CPU Type: S3C2410                                                                                                    | Flash Device: AM29LV160B/DB                    |                       |
| CPU Endian: Little                                                                                                    | Flash Start: 0x00000000                        | <u>Erase</u>          |
| RAM Start: 0x30000000                                                                                                    | Flash Width: 16 X 1                            | 🙀 <u>P</u> rogram     |
| Program With 🔽 Auto Erase                                                                                                    | Sector From 1 To 5                             | Verify                |
| _ File                                                                                                    |                                                | ∑ <u>C</u> hecksum    |
| Program: \LINUX FLASH FIRMWARE\NAND_PROG.IDE                                                                                                    |                                                |                       |
| Upload:<br>How many sectors to use depends which file to<br>Program. —* ff 'Nand_Prog.ide.bin' or 'vivi.amd'<br>Flash sectors 1 - 5 ; if 'zimage' Flash sectors sectors<br>6 - 17 ; if 'root.crmfs.amd' Flash sectors 18 - 35<br>I Close |                                                |                       |

| File Setting Tools Help<br>Program CPU Flash                                                                                                   |                                                                                                    |                                                                 |
|----------------------------------------------------------------------------------------------------|----------------------------------------------------------------------------------------------------|-----------------------------------------------------------------|
| - AM29LV002B<br>- AM29LV002T<br>- AM29LV004B<br>- AM29LV004T<br>- AM29LV008BB<br>- AM29LV008BT<br>- AM29LV008B<br>- AM29LV017B<br>- AM29LV017D | Width: 16 V Bits X 1 V Chips<br>Start Address: Sector:<br>0x00000000 From 1 To 5<br>Set Sectors 1 - 5: vivi.amd              | <ul> <li>Blank Check</li> <li>Erase</li> <li>Program</li> </ul> |
| - AM29LV033C<br>- AM29LV040B<br>- AM29LV065D<br>- AM29LV065DSecSi<br>- AM29LV061B<br>- AM29LV16BB<br>- AM29LV116BT<br>- AM29LV116DB            | 1         Sectors 6 - 17: zlmage         00000           2         Sectors 18 - 35: root crmfs.and         04000           3 | ✓ ⊻erify<br>∑ ⊆hecksum<br>Ø Pr <u>o</u> tect                    |
| AM29LV116DT<br>AM29LV160B/DB                                                                                                    | 10 64K 0x00060000 V<br>11 64K 0x00070000 V                                                                                   | 🚯 Upload                                                        |

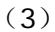

图 4.2 FLASH 烧写界面

#### 4.3 代码下载软件

我们可以通过 Embest IDE for ARM(以下简称 Embest IDE) + Embest JTAG 仿真器(可以是任何型号的 Embest JTAG for ARM 仿真器),构成代码下载平台,来实 现代码的下载,协助完成 Linux 烧写到 Nand Flash 中(在 Nor Flash 时不使用)。

使用方法是在 Embest IDE 中打开 Download.ews 工程,进行仿真器(Remote) 及下载(Download)的设置,在程序运行后连接到系统,下载代码后再运行(实际上是一种介入运行的映象下载方式,适用于大文件下载)。具体操作见后面烧写到 Nand Flash 相关内容。

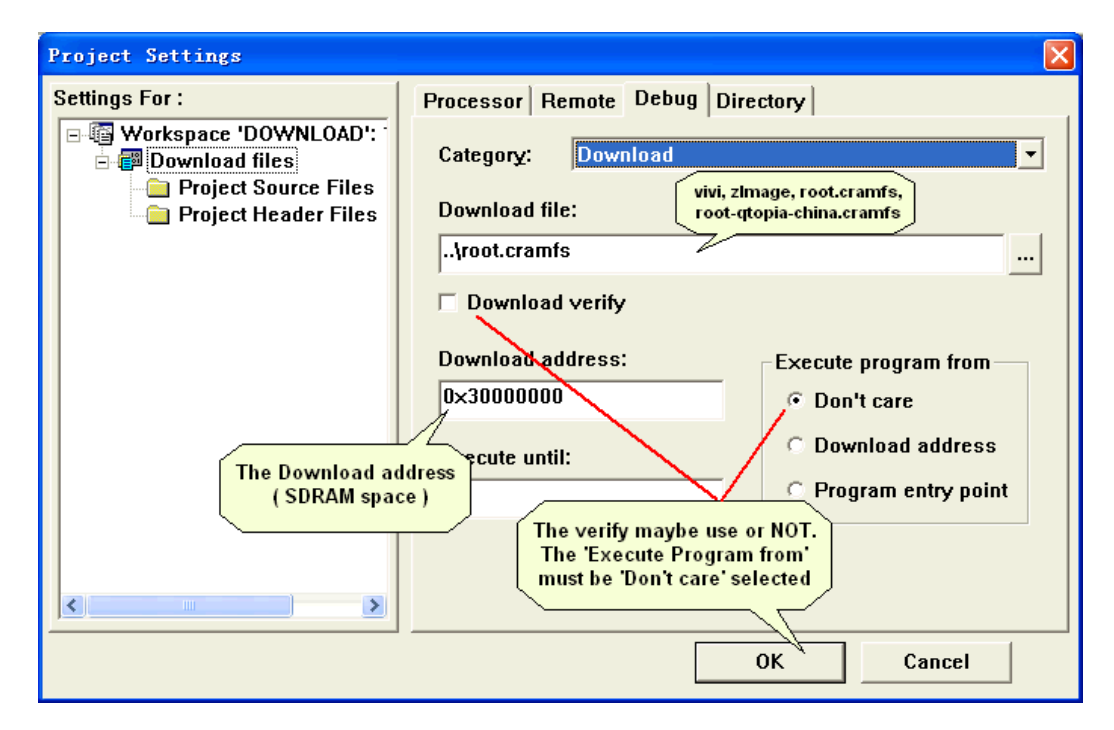

#### 4.4 烧写 Nor Flash (SW306: 断开)

#### 4.4.1. vivi 的烧写

1) 在 Flash Programmer 的 Program 页中选择要烧写的文件:开发板光盘中 Linu x Flash Firmware 文件夹下 vivi.nor;

vivi.nor: Linux 系统启动映象文件,源代码为 vivi-20030929.tar.bz2。

2) 在 Flash Programmer 的 Flash 页中修改烧写起讫扇区,对应 Flash 地址 0x00 0000-0x00020000; 对于 S3CEB2410 实验系统中使用的 AM29LV160DB 的扇区为: 1 至 5 (烧写前手动选择)

#### 4.4.2. 烧写 kernel

1) 在 Flash Programmer 的 Program 页中选择要烧写的文件:开发板光盘中 Linu x Flash Firmware 文件夹下 zImage;

zImage: Linux 内核映象文件,源代码为 linux-2.4.18-rmk7-pxa1-mz5.tar.bz2

2) 在 Flash Programmer 的 Flash 页中修改烧写起讫扇区,对应 Flash 地址 0x00 020000-0x000E0000,对于 AM29LV160DB 对应的扇区是:6 至 17(烧写前手动选择)。

#### 4.4.3. 烧写文件系统

1) 在 Flash Programmer 的 Program 页中选择要烧写的文件:开发板光盘中 Linu x Flash Firmware 文件夹下 zImage;

root.cramfs: cramfs 文件系统映象文件,源代码为 root-cramfs.tar.bz2。

2) 在 Flash Programmer 的 Flash 页中修改烧写起讫扇区,对应 Flash 地址 0x00 0E0000-0x002000000,对于 AM29LV160DB 对应的扇区是: 8 至 35(烧写前手动选择)。

#### 4.5 烧写 Nand Flash

#### 4.5.1. vivi 的烧写

- 1) 首先把 **SW3O6 短接**(从 Nand Flash 启动),运行 Embest online Flash Programmer for ARM (version 3.0 以上),点击菜单 Settings 选择 Conf igure...项,配置当前使用的 Embest JTAG 仿真器型号,并设置相应的参数;
- 2) 点击菜单 File 选择 Open 打开烧写配置文件 2410nand\_vivi.cfg, 在 Flash Pr ogrammer 的 Program 页中选择要烧写的文件: vivi.bon&load.bin;
- 3) 点击按钮 Progarm 开始烧写,直到烧写成功;
- 4) 连接串口线到 PC 机 COM1, 运行光盘中提供的 Windows 超级终端 Hyper Ter minal.ht;
- 5) 把开发板重新加电,程序运行后,在超级终端上可以看到串口输出类似以下信息:

```
doing partition
offset = 0
flag = 0
offset = 196608
flag = 0
offset = 1048576
flag = 0
check bad block
part = 0 end = 196608
part = 1 end = 1048576
part = 2 end = 67108864
part0:
      offset = 0
      size = 196608
      bad_block = 0
part1:
      offset = 196608
      size = 851968
      bad_block = 0
part2:
      offset = 1048576
      size = 66043904
      bad_block = 0
vivi>
// 可能输出乱码,表示正在等待下载文件
```

6) 看到以上信息后,表示正在等待用户从超级终端下载文件。这时,请点击超级终端菜单"传送"选择 Xmodem 方式下载 vivi.nand 文件,点击 OK 后等待下载烧 写结束即可。

以上为第一次烧写程序到 Nand Flash 中时的操作步骤。以后想要更新 vivi 代码时,只需在加电后的 vivi 启动等待中, 敲入空格键进入 vivi 界面环境,并输入以下命令即可:

| vivi> load flash vivi x <回车> | ← 烧写 vivi |
|------------------------------|-----------|
|------------------------------|-----------|

再点击超级终端菜单"传送"发送 vivi.nand 文件(选择 Xmodem 方式)

#### 4.5.2. 烧写 kernel

- 1)首先 SW306 设为短接(从 Nand Flash 启动),并确定已经烧写 vivi.nand, 加电。
- 2)在 vivi 启动等待中, 敲入空格键进入 vivi 界面环境, 并输入以下命令:

#### vivi> load flash kernel x <回车> ← 烧写更新内核约 4 分钟即可烧写完毕

#### 4.5.3. 烧写文件系统

- 1)首先 SW306 设为短接(从 Nand Flash 启动),确定已经成功烧写 vivi.nan d,加电运行可以看到 vivi 启动信息,输入空格进入命令状态;
- 双击运行 Download.pjf 工程(将启动 Embest IDE 环境),点击连接 Remot e connect,程序应该正在运行(命令按钮 STOP 为红色);在串口输入 help 看看有没有反应,如果没反应,点击 IDE 按钮: Reset ->Start(F5);再输入 help 测试,直到有反应为止;
- 3) 如果可以输出一些信息,再点击 IDE 中的 Stop, 配置 Debug 的 Download 地址为 0x30000000,并点击 IDE 菜单 Project 选择 Settings 项,在 Downl oad 页下拉 Category 到 Download 项,在 Download File 选择 root-qtopia -china.cramfs 文件,点击确定后:
  - (1) 点击 IDE 菜单 DEBUG 选择 Download 下载文件系统映象 ← 约5分

钟

- (2) 下载完毕后,点击 Start(F5)
- (3) 然后在超级终端里输入:

load flash root j (烧写更新文件系统) ← 约 7 分钟即可烧写完毕

Ж 注意:

只能在"vivi 的烧写"操作完成后,才可以按以上方法正确烧写 root 映象到 Nand Fl ash:

## 附录:

#### 内核及用户程序配置说明:

Linux 提供三个不同的命令进行 Linux 的配置,效果完全一样:

| make config     | 控制台命令行方式配置命令  |
|-----------------|---------------|
| make menuconfig | 文本菜单方式配置命令    |
| make xconfig    | X窗口图形界面方式配置命令 |

由于 X 窗口图形界面方式配置直观、方便,下面的介绍中将以这种配置方式为主。

配置命令执行完毕后生成文件.config,并且在 include/Linux/目录下生成一个自动配置头文件 autoconf.h 保存配置信息。下次配置时产生新的.config 和 autoconf.h 文件, 原来的.config 被改名为.config.old。

• 配置目标平台并定制内核

执行 make xconfig 命令后弹出配置窗口,如图 5.1:

| 7% Linux Kernel Configuration                     |                                             |                                      |
|---------------------------------------------------|---------------------------------------------|--------------------------------------|
| Code maturity level options Amateur Radio support |                                             | Console drivers                      |
| Loadable module support                           | IrDA (infrared) support                     | Sound                                |
| System Type                                       | ATA/IDE/MFM/RLL support                     | Multimedia Capabilities Port drivers |
| General setup                                     | SCSI support                                | USB support                          |
| Parallel port support                             | Synchronous Serial Interface                | Bluetooth support                    |
| Memory Technology Devices (MTD)                   | IEEE 1394 (FireWire) support (EXPERIMENTAL) | Kernel hacking                       |
| Plug and Play configuration                       | 120 device support                          |                                      |
| Block devices                                     | ISDN subsystem                              |                                      |
| Multi-device support (RAID and LVM)               | Input core support                          | <u>S</u> ave and Exit                |
| Acorn-specific block devices                      | Character devices                           | Quit Without Saving                  |
| Networking options                                | Multimedia devices                          | Load Configuration from File         |
| Network device support                            | File systems                                | Store Configuration to File          |

图 5.1 内核定制界面

下面是主要配置内容:

| 配置选项                                  | 主要配置功能                            |
|---------------------------------------|-----------------------------------|
| Code maturity level option            | 内核代码成熟等级配置                        |
| Prompt for development and/or         | 在设置界面中显示还在开发或者还没有完成的代码与驱动,部分设备必需选 |
| incomplete code/divers                | 择这个选项才能进行配置。                      |
| Prompt for obsolete code/divers       | 显示废弃的代码及驱动                        |
| Loadable module support               | 模块加载支持配置                          |
| Enable loadable module support        | 模块加载支持                            |
| Set version information on all module | 对所有模块设置版本信息                       |

| symbols                                  |                                        |
|------------------------------------------|----------------------------------------|
| Kernel module loader                     | 内核模块自动加载                               |
| System Type                              | 系统构架类型配置,选项根据 CPU 芯片不同有所变化,以下为 S3C2410 |
|                                          | 选项                                     |
| Arm system type                          | 选择 arm 内核的微处理器                         |
| General setup                            | 常规配置                                   |
| PCI support                              | PCI 总线                                 |
| Compressed boot loader in ROM/flash      | 配置 ROM/flash 中压缩的 boot loader          |
| Support hot-pluggable devices            | 支持热插拔设备                                |
| Networking support                       | 网络支持                                   |
| System V IPC                             | V 系统进程 IPC 调用机制                        |
| BSD Process Accounting Sysctl support    | 选择用户层进程帐目的动态接口支持                       |
| NWFPE math emulation                     | NWFPE 数学协处理器模拟                         |
| Kernel core[/proc/kcore]format           | 选择内核文件格式为 elf 或者 a.out                 |
| RISC OS personality                      | 支持运行 Acorn RISC OS/Arthur 的二进制文件       |
| Kernel-mode alignment trap handler       | 支持网络协议纠错                               |
| Parallel port support                    | 并行口配置                                  |
| Parallel port support                    | 是否支持并行口                                |
| PC-style hardware                        | PC 样式的硬件                               |
| Support foreign hardware                 | 支持外来硬件                                 |
| IEEE 1284 transfer mode                  | IEEE 1284 传输模式                         |
| Memory Technology Devices(MTD)           | MTD 配置                                 |
| Memory Technoogy Device(MTD) support     | 内存技术设备支持                               |
| Debugging                                | 调试                                     |
| MTD partitioning support                 | 支持 MTD 分区                              |
| MTD concatenating support                | 支持 MTD 级联                              |
| Direct char device access to MTD devices | MTD 字符设备直接访问                           |
| Caching block device access to MTD       | MTD 块设备缓冲访问                            |
| devices                                  |                                        |
| FTL(Flash Translation Layer) support     | FTL(Flash 转译层)支持                       |
| NFTL(NAND Flash Translation Layer)       | NFTL(NAND Flash 转译层)支持                 |
| support                                  |                                        |
| RAM/ROM/Flash chip drivers               | RAM/ROM/Flash 芯片驱动                     |
| Mapping drivers for chip access          | 芯片访问的映射驱动                              |
| Self-contained MTD device drivers        | 自包含的 MTD 设备驱动                          |
| NAND Flash Device Drivers                | NAND Flash 设备驱动                        |
| Plug and Play configuration              | 即插即用配置                                 |
| Plug and Play support                    | 即插即用支持                                 |
| Block devices                            |                                        |
| Normal PC floppy disk support            | 标准 PC 软盘支持                             |
| XT hard disk support                     | XT 硬盘支持                                |
| Parallel port IDE device support         | 并行口 IDE 设备支持                           |
| Loopback device support                  | 网络回环设备支持                               |

| Network block device support            | 网络块设备支持              |
|-----------------------------------------|----------------------|
| RAM disk support                        | RAM 虚拟盘支持            |
| Defaults RAM disk size                  | 设置默认 RAM 空间大小        |
| initial RAM [initrd] support            | 选择使用初始化进程初始化内存虚拟盘    |
| Multi-device support (RAID and LVM)     | 多设备(RAID and LVM)配置  |
| Multi-device support(RAID and LVM)      | 多设备(RAID and LVM)支持  |
| Networking options                      | 网络配置                 |
| Packet socket                           | 支持与网络设备直接会话          |
| Packet socket : mmapped IO              | 支持 IO 机制加快封包的双向沟通    |
| Netlink device emulation                | 支持特殊节点,此项很快将被移除合并    |
| Network packet filtering(replaces       | 网络数据包过滤              |
| ipchains)                               |                      |
| Socket Filteing                         | Socket 通讯过滤          |
| Unix domain sockets                     | UNIX 域套接字支持          |
| TCP/IP networking                       | TCP/IP 网络支持          |
| IP: multicasting                        | IP 数据报传送             |
| IP: advanced router                     | 选择特殊路由器功能            |
| IP: kernel level autoconfiguration      | 对 IP 内核级自动配置         |
| IP: tunneling                           | 支持隧道技术               |
| IP: GRE tunnels over IP                 | 支持 PPTP 和 GRE 隧道技术   |
| IP: multicast routing                   | 多点传送路由技术             |
| IP:TCP Explicit Congestion Notification | TCP 明确阻塞通知支持         |
| support                                 |                      |
| The IPX protocol                        | IPX 协议               |
| IP:TCP syncookies support(disabled per  | 选择网络基本安全设置           |
| default)                                |                      |
| DECnet Support                          | DECnet 协议支持          |
| 802 1d Ethernet Bridging                | 选择 802.1d 生成树以太网连接支持 |
| QoS and/or fair queueing                | 服务质量平衡调度             |
| Network device support                  | 网络设备支持               |
| Network device support                  | 是否支持网络设备             |
| ARCnet devices                          | ARCnet 网络设备          |
| Dummy net driver support                | 虚拟网络设备驱动支持           |
| Bonding driver support                  | Bonding 驱动支持         |
| Ethernet(10 or 100Mbit)                 | 10 或 100Mbit 以太网     |
| Ethernet(1000Mbit)                      | 1000Mbit 以太网         |
| FDDI driver support                     | FDDI(光纤数字传输接口)驱动     |
| HIPPI driver support(EXPERIMENTAL)      | HIPPI 驱动支持           |
| PLIP(parallel port)support              | PLIP(并行口)驱动支持        |
| PPP(point-to-point protocol)support     | PPP(点对点协议)支持         |
| SLIP(serial line)support                | SLIP(串行线)支持          |
| Wireless LAN(non-hamradio)              | 无线局域网                |
| Token Ring devices                      | 令牌环设备                |

| Wan interfaces                             | 广域网接口                            |
|--------------------------------------------|----------------------------------|
| Amateur Radio support                      | 初级无线电广播设备支持配置                    |
| IrDA (infrared) support                    | 红外线设备配置                          |
| ATA/IDE/MFM/RLL support                    | 各种接口硬盘/光驱/磁带/软盘配置                |
| SCSI support                               | 小型计算机系统接口支持配置                    |
| Synchronous Serial Interface               | 同步串行接口                           |
| IEEE 1394(FireWire) support                | IEEE 1394 防火墙支持                  |
| (EXPERIMENTAL)                             |                                  |
| I 20 device support                        | 智能输入输出设备支持配置                     |
| ISDN subsystem                             | ISDN 支持配置                        |
| Input core support                         | 输入设备配置                           |
| Character devices                          | 字符设备配置                           |
| Virtual terminal                           | 虚拟终端                             |
| Support for console on virtual terminal    | 支持虚拟终端上的控制台                      |
| Standard/generic(8250/16550 and            | 标准/通用 8250/16550 及兼容 UARTS)串行口支持 |
| compatible UARTs)serial support            |                                  |
| Serial drivers                             | 串行设备驱动                           |
| Support S3c2410 TouchScreen                | 支持 s3c2410 触摸屏                   |
| S3c2410 GPIO buttons support               | 支持 S3c2410 GPIO 按钮               |
| Unix98 PTY support                         | 支持 Unix98 伪终端                    |
| I2C support                                | 支持 I2C 总线                        |
| Mice                                       | 鼠标支持                             |
| Joysticks                                  | 手柄支持                             |
| QIC-02tape support                         | 非 SCSI 界面的磁带支持                   |
| Watchdog Cards                             | 支持看门狗系统                          |
| S3c2410 Real Time Clock                    | S3c2410 实时时钟                     |
| inter i8x0 Random Number Generator         | 数字键盘支持                           |
| support                                    |                                  |
| Double Talk PC internal speech card        | 模拟 PC 内置语音卡支持                    |
| support                                    |                                  |
| Siemens R3964 line discipline              | 选择 SIEMENS R3964 线路标准            |
| Applicom intelligent fieldbus card support | Applicom 智能总线接口卡支持               |
| Ftape the floppy tape device driver        | 支持连接到软驱的磁带机                      |
| /dev/agpgart(AGP support)                  |                                  |
| Direct Rendering Manager(Xfree86 4.1.0     | 直接贴图支持                           |
| and higher DRI support)                    |                                  |
| Multimedia devices                         | 多媒体设备支持                          |
| File system                                | 文件系统配置                           |
| Quota support                              | 单用户硬盘使用上限支持                      |
| Kernel automounter support                 | 支持内核自动映射                         |
| Kernel automounter version 4               | 内核自动映射安装版本 3、4 的支持               |
| support[also supports v3]                  |                                  |
| Ext3 jounrnalling file system support      | EXT3 类型文件系统支持                    |

| DOS FAT is support                       | DOS FAT 文件格式的支持                 |
|------------------------------------------|---------------------------------|
| Compressed ROMfile system support        | ROM 文件系统支持                      |
| Virtual memory file system               | 虚拟内存文件系统支持                      |
| support(formers shm fs)                  |                                 |
| Simple RAM-based file system ISO 9660    | 简单 RAM 基本系统及 ISO9660 标准光盘文件系统支持 |
| CDROM file system support                |                                 |
| Minis fs support                         | 迷你 fs 支持                        |
| FreeVxFS file system support(VERITAS     | FreeVxFS 文件系统支持                 |
| VxFS(TM)compatible)                      |                                 |
| NTFS file system support(read only)      | NTFS 文件系统的支持                    |
| OS/2 HPFS file system support /proc file | OS/2 文件系统/proc 文件系统支持           |
| system support                           |                                 |
| ROM file system support                  | ROM 文件系统支持                      |
| Second extended fs support               | 第二扩展 fs 支持                      |
| System V/Xenix/V7/Coherent file system   | V/Xenix/V7/Coherent 文件系统支持      |
| support UDF file(read only)              |                                 |
| Network File Systems                     | 网络文件系统支持                        |
| Partition Types                          | 分区类型                            |
| Console drivers                          | 控制台驱动                           |
| VGA text console                         | VGA 文本界面控制台                     |
| Frame-buffer support                     | 帧缓冲驱动支持                         |
| Sound                                    | 音频技术支持                          |
| Multimedia Capabilities Port drivers     | 多媒体功能接口驱动                       |
| USB support                              | USB 接口支持配置                      |
| Bluetooth support                        | 蓝牙支持配置                          |
| Kernel hacking                           | 内核调试配置                          |
| Verbose kernel error messages            | 内核错误信息报告                        |
| Verbose user fault messages              | 显示用户信息                          |
| Include debugging information in kernel  | 内核二进制文件包含调试信息                   |
| binary                                   |                                 |

按照实际系统所需完成定制后,点击 Save and Exit 保存退出,实现内核及用户程序 配置。

注释:用户使用 Embest S3CEB2410 实验系统与该手册时,还可参考 Embest S3 CEB2410 的电路原理图 (PDF 格式,发货光盘中提供)。

因时间仓促,手册中难免存在一些错误,敬请读者谅解,并欢迎指正,谢谢!